## **CJA Panel Attorneys**

How to Change PACER Exemption Status to Waive Billing in CJA cases

(Procedure is available as of January 16, 2018 and after - court will be LIVE on CM/ECF NextGen)

When viewing documents or docket sheets in a case in which you are appointed, change your PACER Exemption Status. Each time you log into NextGen CM/ECF, your status will default to **Not Exempt**. For additional information, view the <u>PACER CJA Electronic Learning Module</u>.

- 1. Log into NextGen CM/ECF
- 2. Click on Utilities
- 3. Click on NextGen Release 1.1 Menu Items

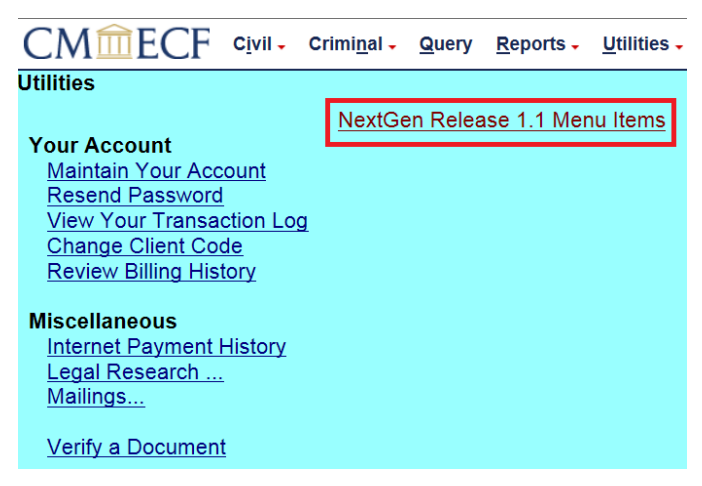

## 4. Select Change PACER Exemption Status

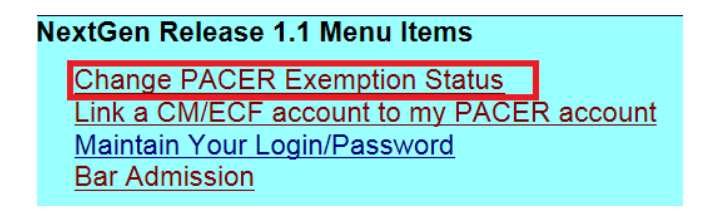

## 5. Select CJA and then Submit

\*\*Note that the change to exempt is only good for the current session. The status will need to be changed each time you log in acting in your CJA capacity. \*\*

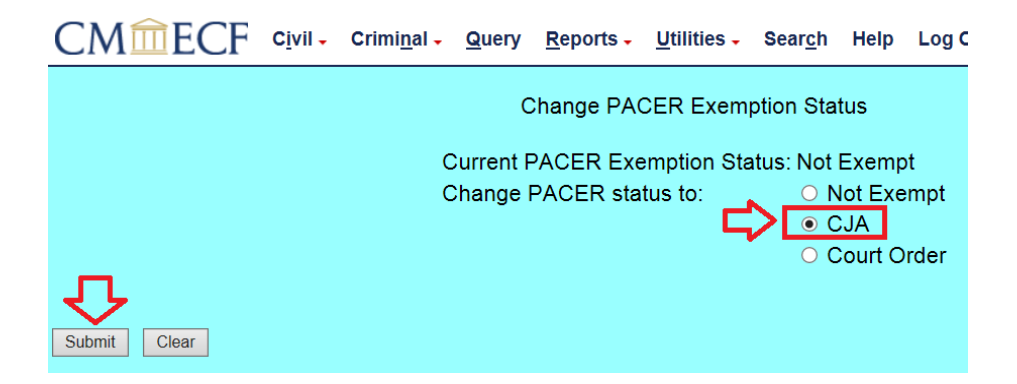

6. While using the Query option you can toggle between exempt and non-exempt by clicking on the link at the bottom of the page.

| Query              |                                                                                                    |                                  |
|--------------------|----------------------------------------------------------------------------------------------------|----------------------------------|
| WAR<br>on P/       | NING: Search results from this screen are NOT subject to th<br>ACER charges. Please be as specific as possible with your s                              | e 30 page lim<br>search criteria |
| Search Clues       |                                                                                                    | Mobile Query                     |
| Case Number        | 17-11 Show Case List                                                                                                    |                                  |
|                    | or search by                                                                                                    |                                  |
| Case Status:       | ○Open ○Closed ○All                                                                                                    |                                  |
| Filed Date         | to                                                                                                    |                                  |
| Last Entry Date    |                                                                                                    |                                  |
| Nature of Suit     | 0 (zero)<br>110 (Insurance)<br>120 (Contract: Marine)                                                                                                   |                                  |
| Cause of Action    | 0 (No cause code entered)<br>02:0138 (02:0138 Library of Congress Access)<br>02:0358 (02:0358 President's Recommendations on Exec., Jud. & Leg. Salary) | <b>^</b>                         |
| Last/Business Name | Exact matches only                                                                                                    |                                  |
| First Name         | Middle Name                                                                                                    |                                  |
| Туре               |                                                                                                    |                                  |
| Run Query Clear    |                                                                                                    |                                  |
|                    |                                                                                                    |                                  |
| ACER fee: Exempt   |                                                                                                    |                                  |

7. If you are appointed as a CJA attorney in another federal court that is not yet live on CM/ECF NextGen, there are separate instructions for using your PACER account in a non-NextGen court. View the <u>PACER CJA Electronic Learning Module</u> or contact the PSC by e-mail at <u>pacer@psc.uscourts.gov.</u>